## キーワード抽出

## 指定したキーワードが特定のフィールドに含まれている場合に指定したキーワードを出力する

## ◇機能

《キーワード抽出》は、指定したキーワードが特定のフィールドに含まれている場合に指定したキーワードを出力する機能です。

| 商品名     | 注文番号 | 金額    |
|---------|------|-------|
| AAA GGG | 101  | 5,000 |
| BBB HHH | 102  | 5,000 |
| CCC III | 103  | 5,000 |
| DDD JJJ | 104  | 5,000 |
| EEE KKK | 105  | 5,000 |
| FFF LLL | 106  | 1,800 |

| 商品名     | キーワード数 商品名 | キーワード 商品名 |
|---------|------------|-----------|
| AAA GGG | 1          | AAA       |
| BBB HHH | 0          |           |
| CCC III | 0          |           |
| DDD JJJ | 2          | DDD,JJJ   |
| EEE KKK | 0          |           |
| FFF LLL | 0          |           |

商品名から特定のキーワード(AAA,DDD,JJJ)を抽出

## -בבא

《加工》-《キーワード抽出》

◇設定内容

| 参 キーワード抽出                                                                                                    |                                                                                                    |                                                                                                    |                                                                                                    | – O X                     |  |  |  |
|----------------------------------------------------------------------------------------------------|----------------------------------------------------------------------------------------------------|----------------------------------------------------------------------------------------------------|----------------------------------------------------------------------------------------------------|---------------------------|--|--|--|
| テーブル名: キーワード抽                                                                                                    |                                                                                                    |                                                                                                    |                                                                                                    |                           |  |  |  |
| 検索する文字列                                                                                                    |                                                                                                    | > 検索したい文字列                                                                                                    | を指定します。複数指定可能です。 🗕                                                                                                    | 2                         |  |  |  |
| 大小文字区别 0                                                                                                    | ◇ 0:区別しない 1:区別する ━                                                                                                    | 3                                                                                                    |                                                                                                    |                           |  |  |  |
| <ul> <li>●検索する文字列 :検索したい文字列またはフィールドを指定します。複数指定する場合は半角カンマ()で区切ります。※部分一致検索</li> <li>●大小文字区別 :アルファベットの大文字と小文字を区別するか同じ文字として扱うかを選択します。</li> </ul>                                          |                                                                                                    |                                                                                                    |                                                                                                    |                           |  |  |  |
| 検索対象フィールド                                                                                                    |                                                                                                    | フィールド選択 その他出力フィー                                                                                                    | ールド                                                                                                    | フィールド選択                   |  |  |  |
| <ul> <li>■ フィールド名</li> <li>▶上番号</li> <li>計上</li> <li>商品No</li> <li>商品名</li> <li>数量</li> <li>仕入単価</li> <li>販売単価</li> <li>販売金額</li> <li>注文番号</li> <li>登録者コード</li> <li>集約 文字列</li> </ul> | データ型       c       c       c       c       c       c       c       c       c       c       c       c       c       c       c       c       c       c       c       c       c       c       c       c       c       c       c       c       c       c       c       c       c       c       c | フィール           5           6           7           7           7           7           7           7           7           7           7           7           7           7           7           7           7           7           7           7           7           7           7           7           7           7           7           7           7           7           7           7           7           7           7           7           7           7           7           7           7           7           7           7           7           7           7           7           7           7           7           7           7 <td>名     デー       弓     C       弓     C       こ     C       位     C       価     C       頃     C       弓     C       三ード     C       ご字列     C</td> <td>夕型5</td> | 名     デー       弓     C       弓     C       こ     C       位     C       価     C       頃     C       弓     C       三ード     C       ご字列     C | 夕型5                       |  |  |  |
| ☞条件 <b>三十</b><br>保存先 保                                                                                                    | <b>6</b><br>将先                                                                                                    |                                                                                                    |                                                                                                    | <b>9</b> 8<br>キャンセル<br>実行 |  |  |  |

- テーブル名 : 操作の対象となっているテーブルが表示されます。
   検索する文字列(必須) : 検索したい文字列またはフィールドを指定します。 複数の文字列を指定する場合は、カンマ(,)で区切ります。 (例)「東京都」を検索する場合: "東京都" 「東京都」と「大阪府」を検索する場合: "東京都,大阪府"
- 大小文字区別
   アルファベットの大文字と小文字を区別するかどうかを指定します。
   0:区別しない、1:区別する
- 4. フィールドの全選択/全解除 : チェックボックスのオン/オフで、すべてのフィールドの選択/解除が行えます。
  - : 「フィールドの選択」画面を開き、フィールドの選択・並び順の変更を行うことがで きます。
- 5. 偏差値計算フィールド(必須)

5. 《フィールド選択》ボタン

- :フィールドの一覧で、偏差値を計算する数値フィールドをクリックして選択します。
- 小計フィールドには、数値型のフィールドのみが表示されます。
- フィールドは、複数選択できます。
- 選択した順に番号が表示され偏差値の計算結果として表示する列の順番 が決まります。
- 7. IF条件(任意): 油出条件を設定する場合は、「IF条件」に条件式を入力します。
- 8. 《実行》ボタン : 実行します。
- 9. 《キャンセル》ボタン : 実行せず画面を閉じます。
- ◇操作ログ

KEYWORDEXTRACT [検索フィールド]または"文字列" 大小文字区別(0 or 1) SEARCH FIELDS [検 索対象フィールド1] [検索対象フィールド2] …またはALLFIELDS ALLFIELDS OTHER [その他出力フィールド 1] [その他出力フィールド2] …またはALLFIELDS IF 条件式 TO 出力先

※「IF条件」を設定した場合は、IF条件式が記述されます。